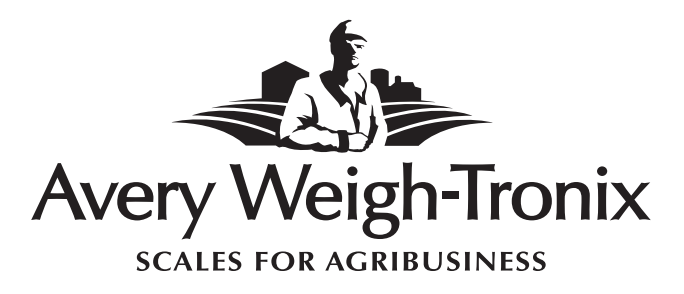

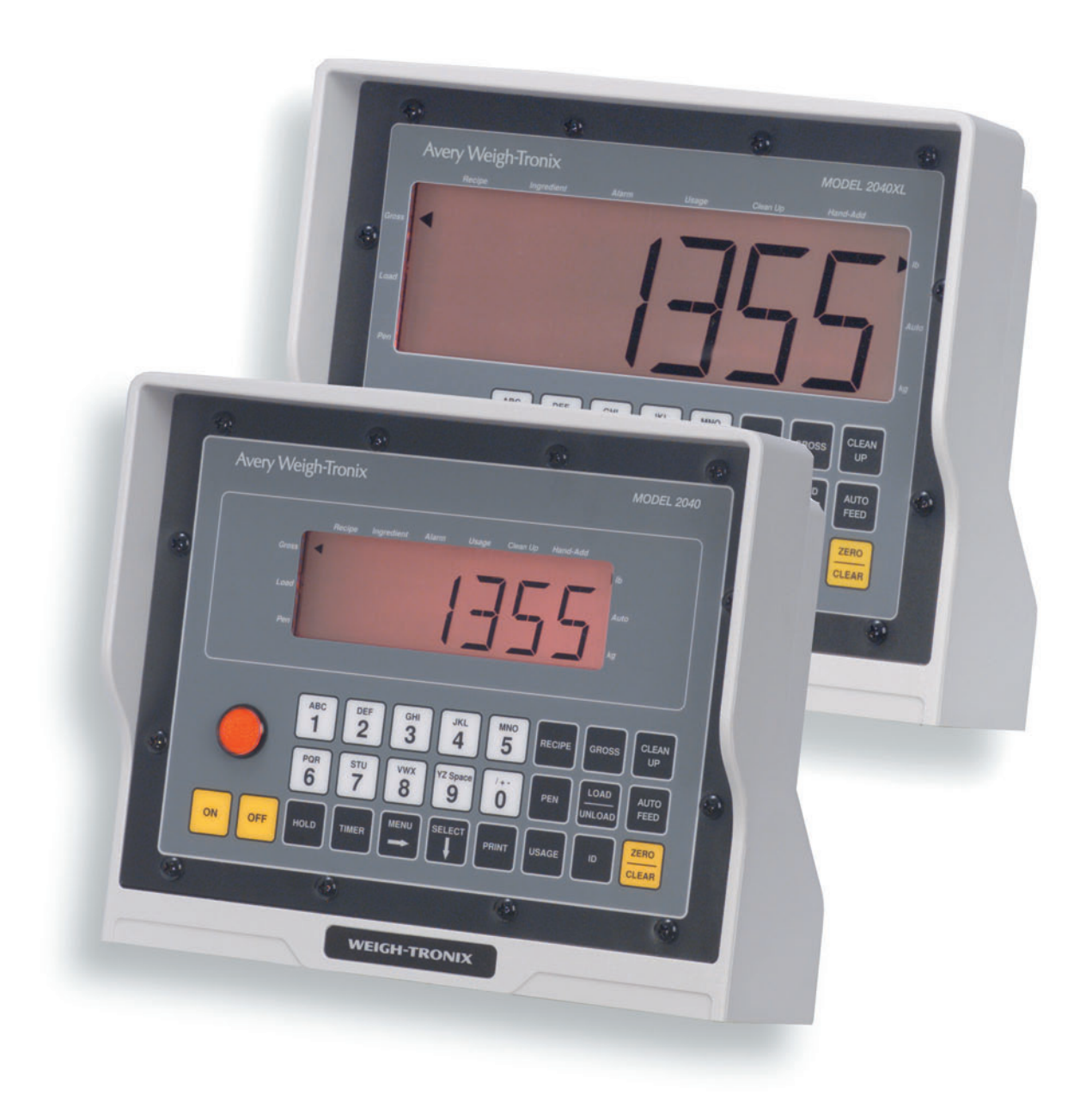

## Model 2040/2040XL Indicator Service Manual

| Table of Contents                                            |
|--------------------------------------------------------------|
| Specifications4                                              |
| Introduction7                                                |
| Setup Menu (2040 password)7                                  |
| To Access the Setup Menu (2040)7                             |
| Setup Menu Items9                                            |
| CONFIG9                                                      |
| CUSTOM9                                                      |
| O-CAP                                                        |
| SPAN                                                         |
| M-DOOR                                                       |
| CLOCK                                                        |
| NAME                                                         |
| ALARM                                                        |
| INPUT.1                                                      |
| INPUT.2                                                      |
| UPDATE                                                       |
| AVERAGE15                                                    |
| FILTER                                                       |
| AZT16                                                        |
| MOTION                                                       |
| RS232.1/RS232.S                                              |
| Test (111) Menu                                              |
| Access the Test Menu21                                       |
| Test Menu Items                                              |
| Setting Factory Defaults                                     |
| Production or Service Factory Calibration                    |
| Accessing Factory Calibration Mode                           |
| Setting Zero Calibration                                     |
| Setting the Span Calibration                                 |
| Viewing Current Calibration                                  |
| Viewing Factory Span Factor                                  |
| Re-setting Factory Span Without Calibrating with a Simulator |
| Technical Drawings                                           |

This is a "Table of Contents preview" for quality assurance

The full manual can be purchased from our store: https://the-checkout-tech.com/manuals/Weigh-Tronix/2040 and 2040XL Indicator service

And our free Online Keysheet maker: https://the-checkout-tech.com/Cash-Register-Keysheet-Creator/

HTTPS://THE-CHECKOUT-TECH.COM